1. My Profile scrolls to display a summary of your personal information, contact information, profile details, and membership details.

Current profile information will migrate to the ProVisors Hub except for credit card information and passwords.

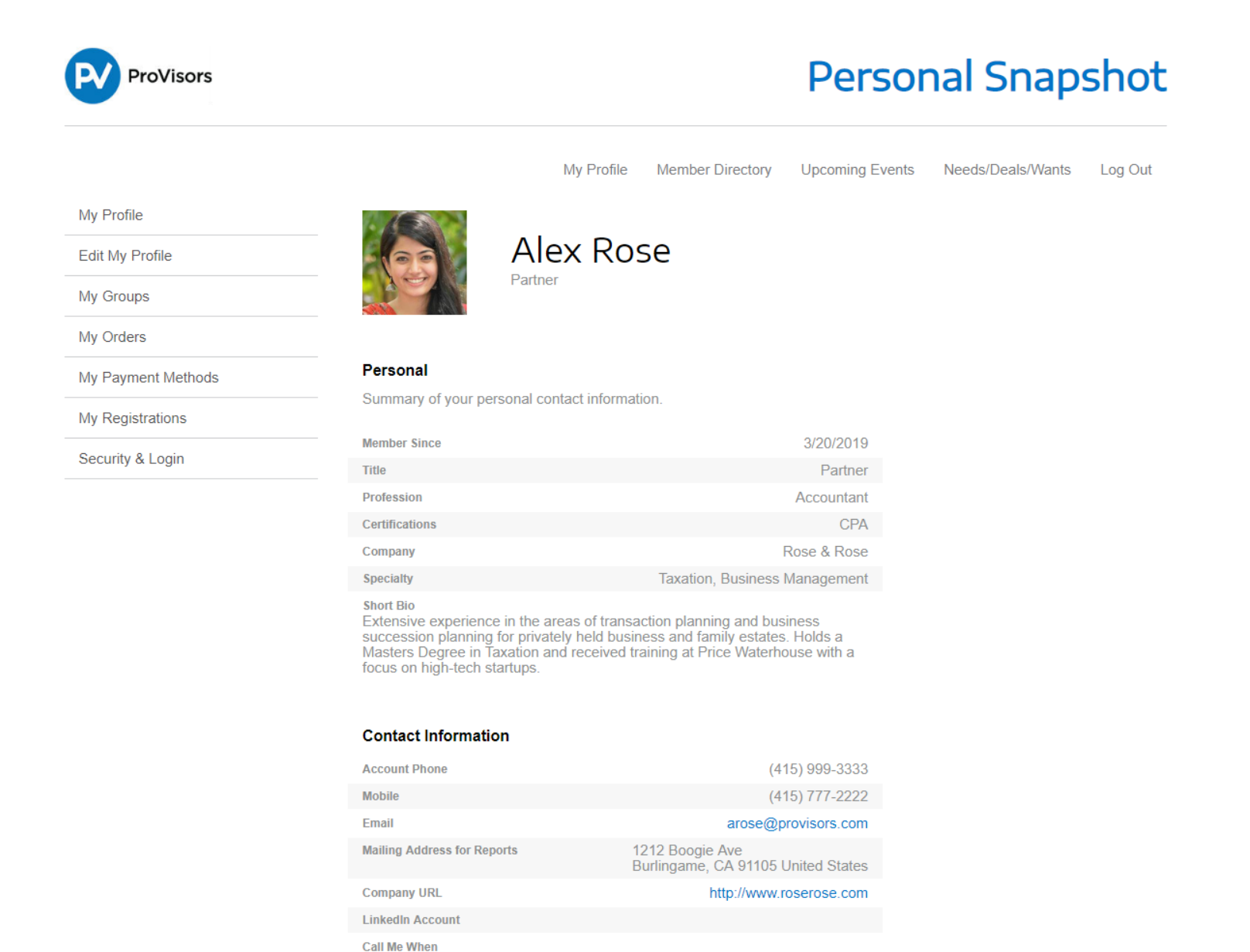

Your client needs assistance with succession planning for their privately held

2. To add or change profile details click on the Edit My Profile button.

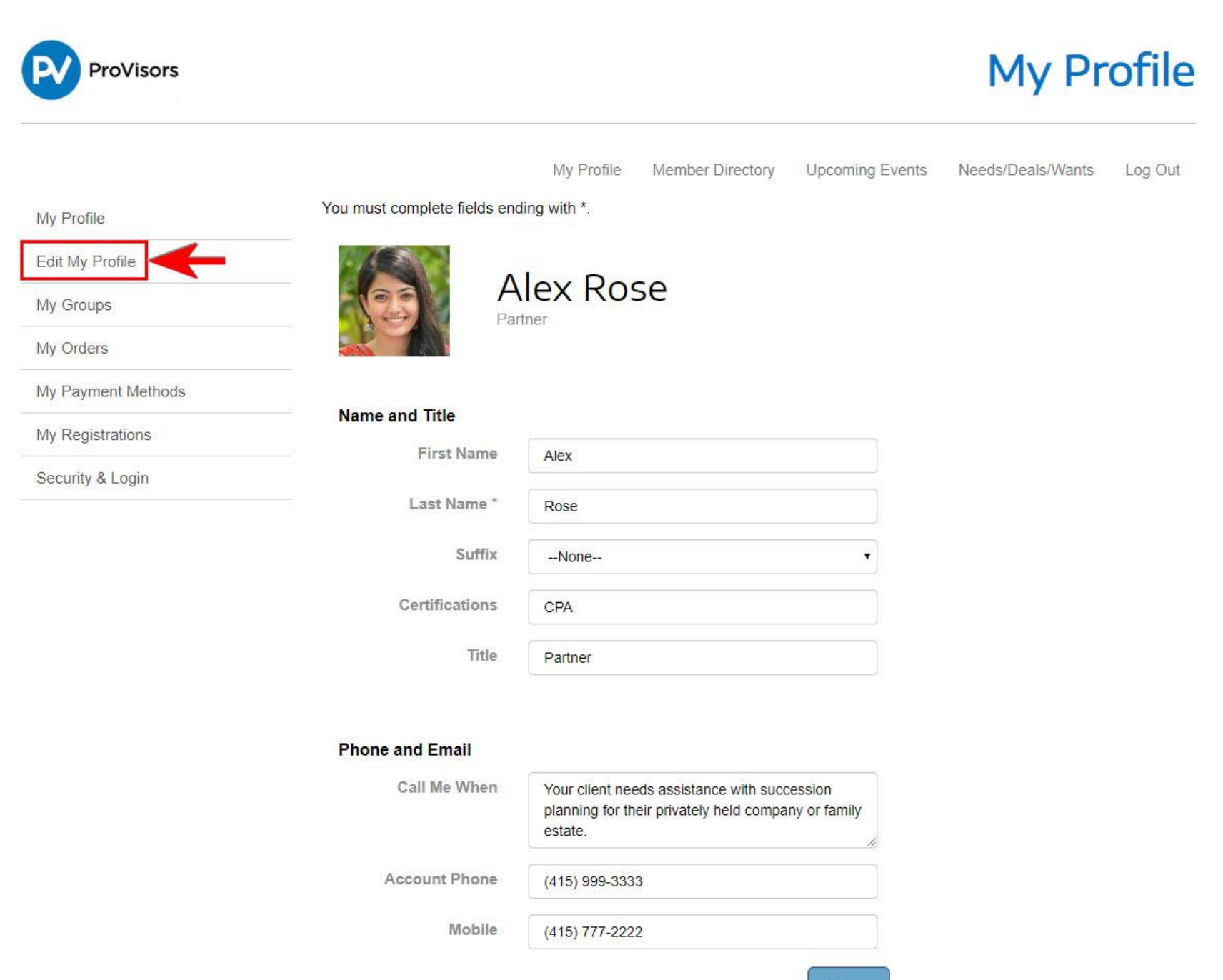

3. Edit or add details as desired.

# Edit My Demographics

| Number of Years in the Industry | 15                                                                                                    |                                                                                                    |
|---------------------------------|----------------------------------------------------------------------------------------------------|----------------------------------------------------------------------------------------------------|
| Company                         | Rose & Rose                                                                                                    |                                                                                                    |
| Company URL                     | www.roserose.com                                                                                                    |                                                                                                    |
| Profession                      | Accountant                                                                                                    |                                                                                                    |
| Specialty                       | Taxation, Business Management                                                                                                    |                                                                                                    |
| LinkedIn Account                |                                                                                                    |                                                                                                    |
| Short Bio                       | Extensive experience in the areas of transaction p                                                                                       | New Short Bio section                                                                                                    |
| Full Bio                        | Alex Rose is a CPA and a member of the<br>California Society of Certified Public<br>Accountants and the American Institute of            | The 'Short Bio' is a concise snapshot of your professional focus and will be used for continuity in the following places: (250 character limit) |
| Clients                         | Small businesses and professional firms including medical and legal firms, construction, real estate, business and technical consulting, | <ul> <li>Displayed as a featured field in a Member's Profile<br/>Detail page.</li> <li>Featured Bio in Photolist.</li> </ul>                    |
| Speaking<br>Engagements         | Conducted workshops for US Small Business<br>Administration on fundamentals of<br>bookkeeping and taxation for small                     | •Searchable as a Keyword search in the Directory.                                                                                               |
| Colleges                        | BS, Accounting Indiana University, Bloomington                                                                                           |                                                                                                    |
| Graduate Institution            | Masters of Taxation, San Jose State University, M                                                                                        |                                                                                                    |
| Social Clubs                    | San Francisco AYSO                                                                                                    |                                                                                                    |
| Organizations                   | Rotary Club of San Francisco                                                                                                    |                                                                                                    |

4. After you are done editing your profile details be sure to scroll all the way to the bottom and click on the Save button.

| Charities | Ronald McDonald House Charities |  |
|-----------|---------------------------------|--|
|           |                                 |  |

## Billing Address

| Billing Country Code           | United States   | ۲ |
|--------------------------------|-----------------|---|
| Billing Street                 | 1212 Boogie Ave |   |
| Billing City                   | Burlingame      |   |
| Billing State/Province<br>Code | California      | × |
| Billing Zip/Postal<br>Code     | 91105           |   |

## Mailing Address

| Mailing Country<br>Code        | United States   | •    |
|--------------------------------|-----------------|------|
| Mailing Street                 | 1212 Boogie Ave |      |
| Mailing City                   | Burlingame      |      |
| Mailing<br>State/Province Code | California      | :.▼. |
| Mailing Zip/Postal<br>Code     | 91105           |      |

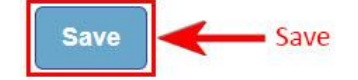

5. To upload a new photo click on your current profile picture. If there is no

profile photo already there, click on the photo (see next page).

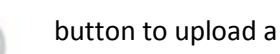

**Personal Snapshot** 

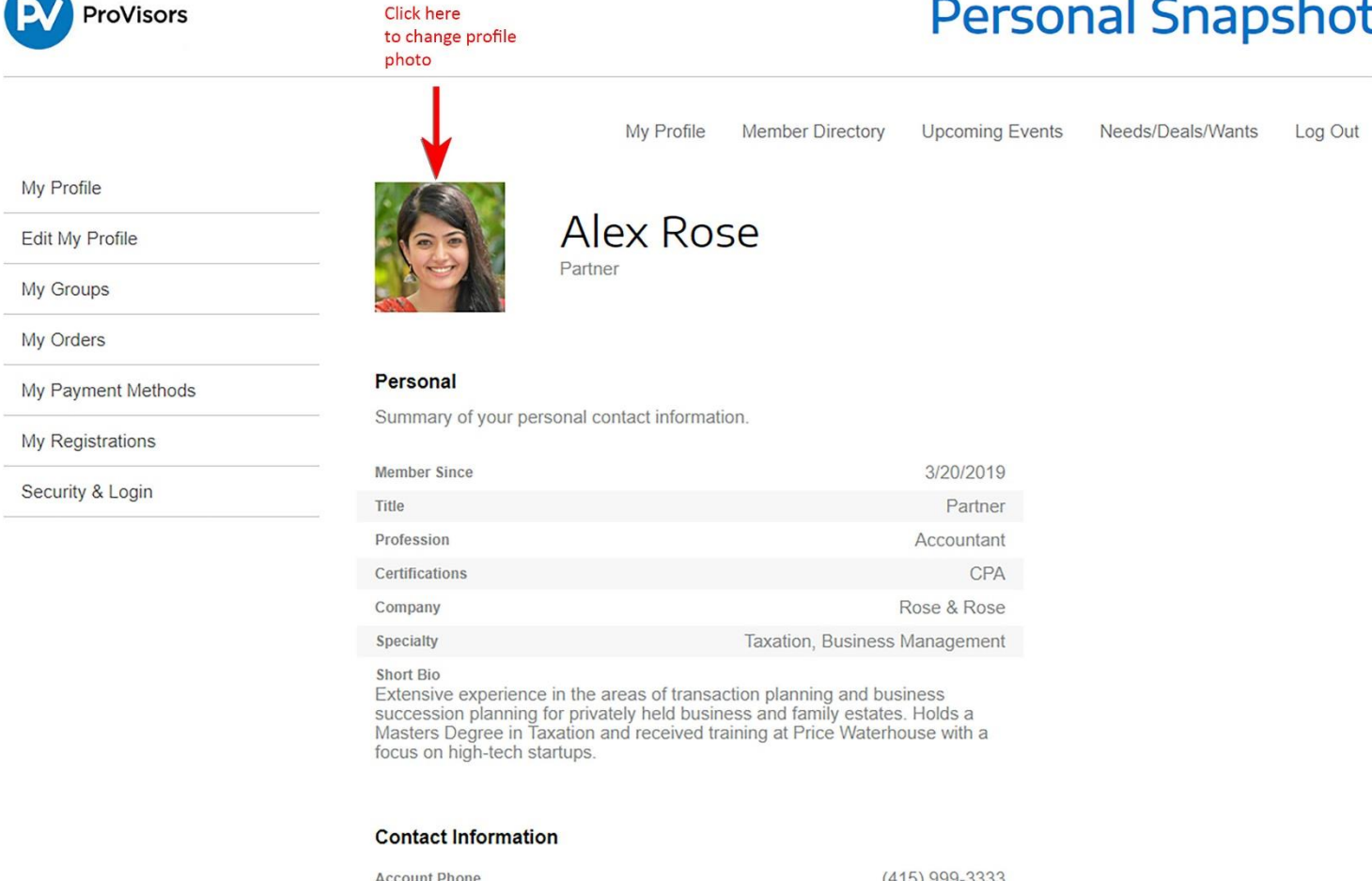

| Account Phone                                       | (415) 999-3333                                        |
|-----------------------------------------------------|-------------------------------------------------------|
| Mobile                                              | (415) 777-2222                                        |
| Email                                               | arose@provisors.com                                   |
| Mailing Address for Reports                         | 1212 Boogie Ave<br>Burlingame, CA 91105 United States |
| Company URL                                         | http://www.roserose.com                               |
| LinkedIn Account                                    |                                                       |
| Call Me When<br>Your client needs assistance with s | succession planning for their privately held          |

6. To change your photo drag and drop your photo file into the blue box or click on it to choose a photo from your files. The ideal photo size is 200px by 200px and the file size limit is 2mb.

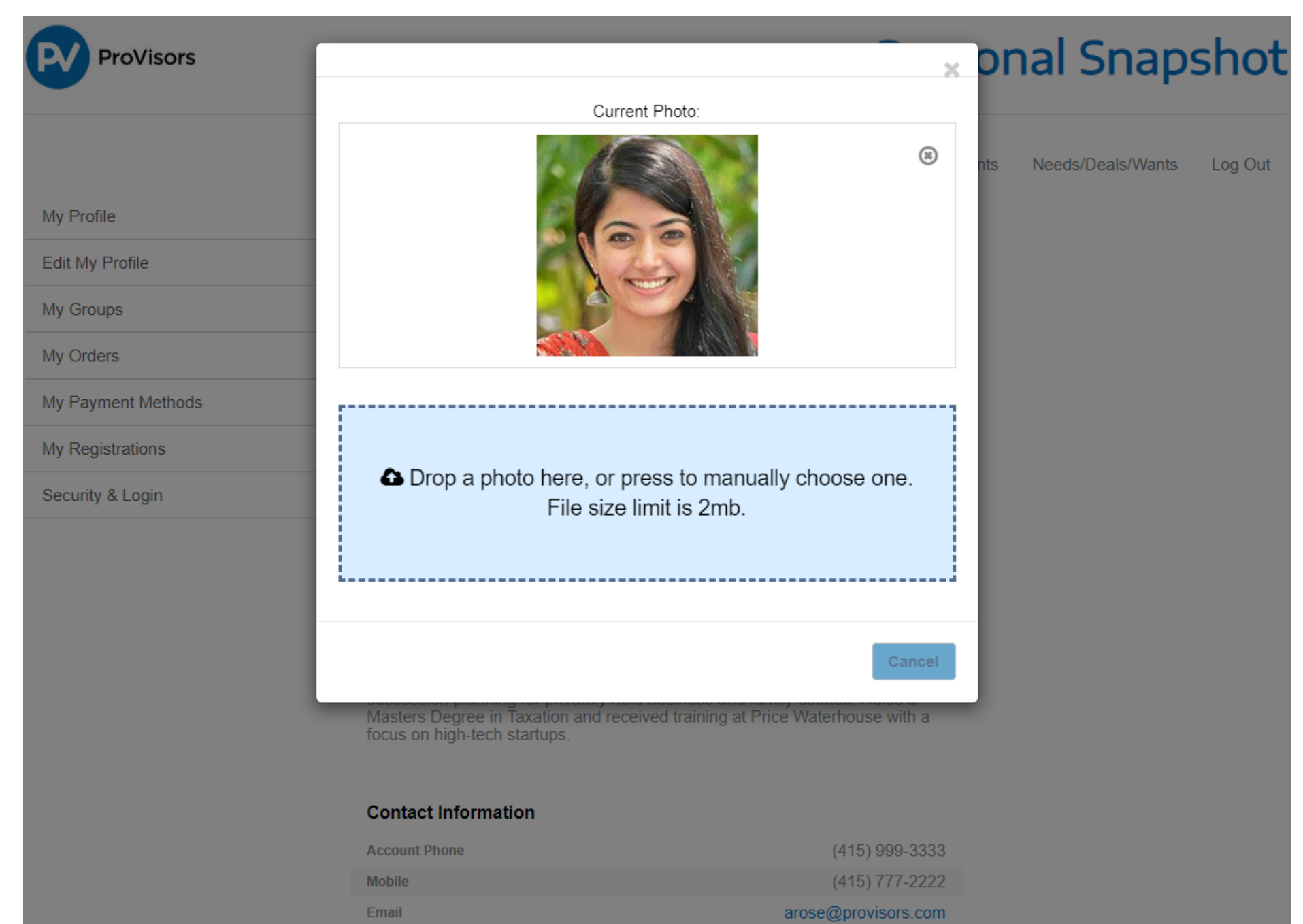

Mailing Address for Reports

1212 Boogie Ave Burlingame, CA 91105 United States

- 7. For security reasons, Passwords will NOT migrate to the ProVisors Hub and all Members will need to create a new Password. You can create a new Password in one of the following ways:
  - 1. You will receive an email with a link that is personalized to you. Follow the link and set up your new Password.

Hi Alex,

Your password has been reset for Community Hub. To create a new password, go to: https://staging-jumpstart-1658b819427.cs4.force.com/communityhub

Thanks,

#### ProVisors

15165 Ventura Blvd Suite 425 Sherman Oaks, CA USA Tel: (888) 684-4447 Fax: (818) 382-6492 2. Log in to hub.provisors.com and click on the Forgot you Password link on the page.

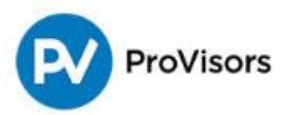

# Welcome

Log In

# ProVisors Hub Login

Welcome to the NEW ProVisors Hub. If this is your first time logging in, you must change your password. Click the "Forgot your Password?" link below and follow the directions to set your new password

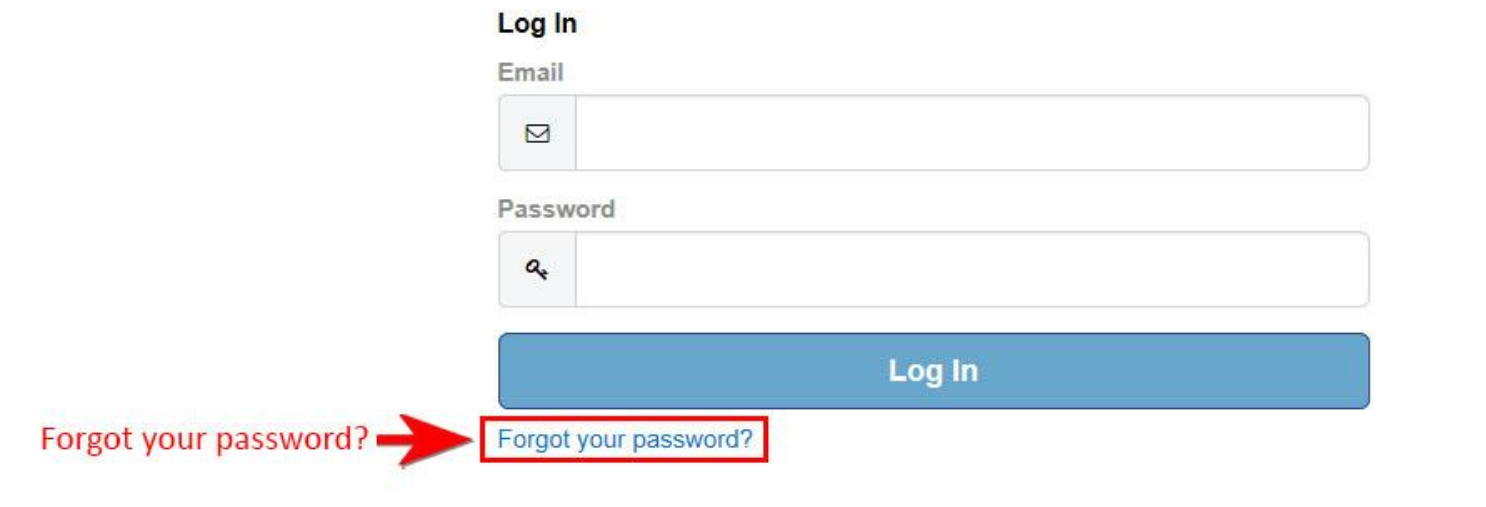

 For security reasons, Credit Cards will NOT migrate to the ProVisors Hub and all Members will need to enter Credit Card information by clicking on the My Payment Methods tab and clicking on the Add Credit Card button. Or, credit card information can be added individually for each Payment.

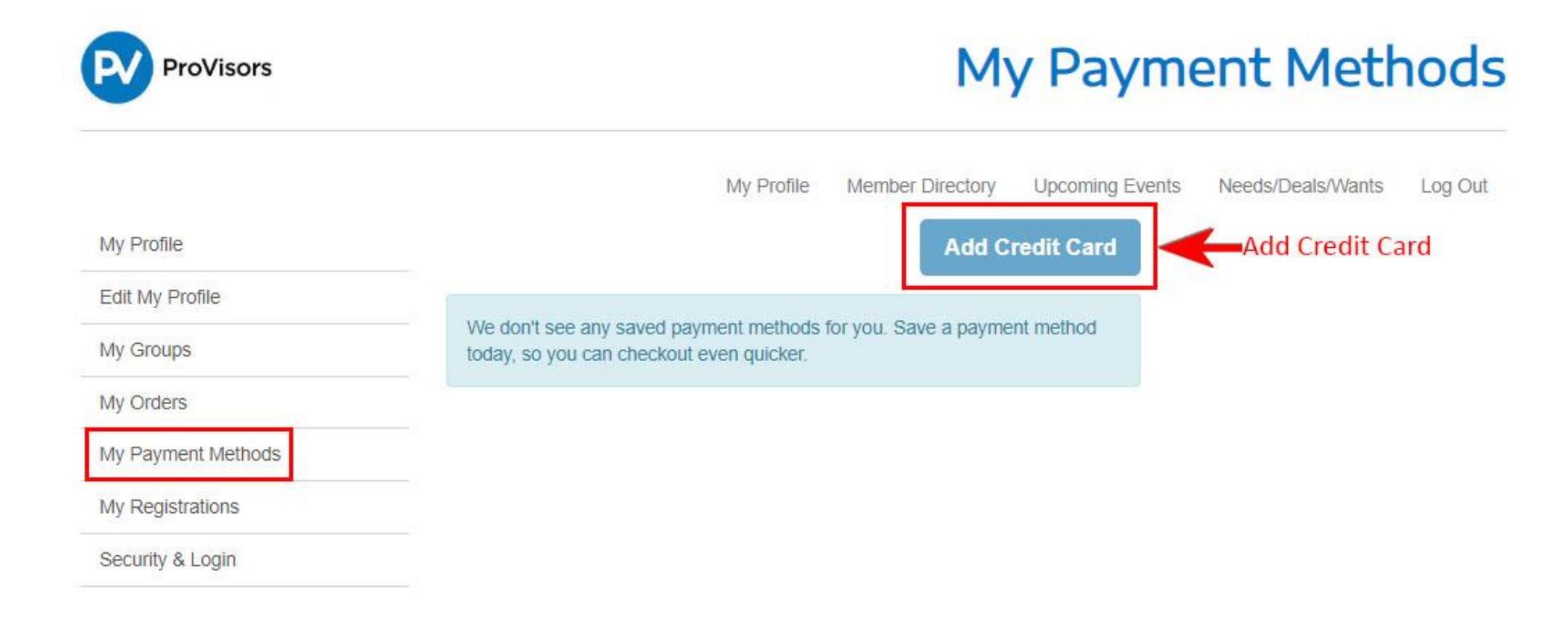

9. Enter your Billing Address and your Credit Card information. Click the Save button.

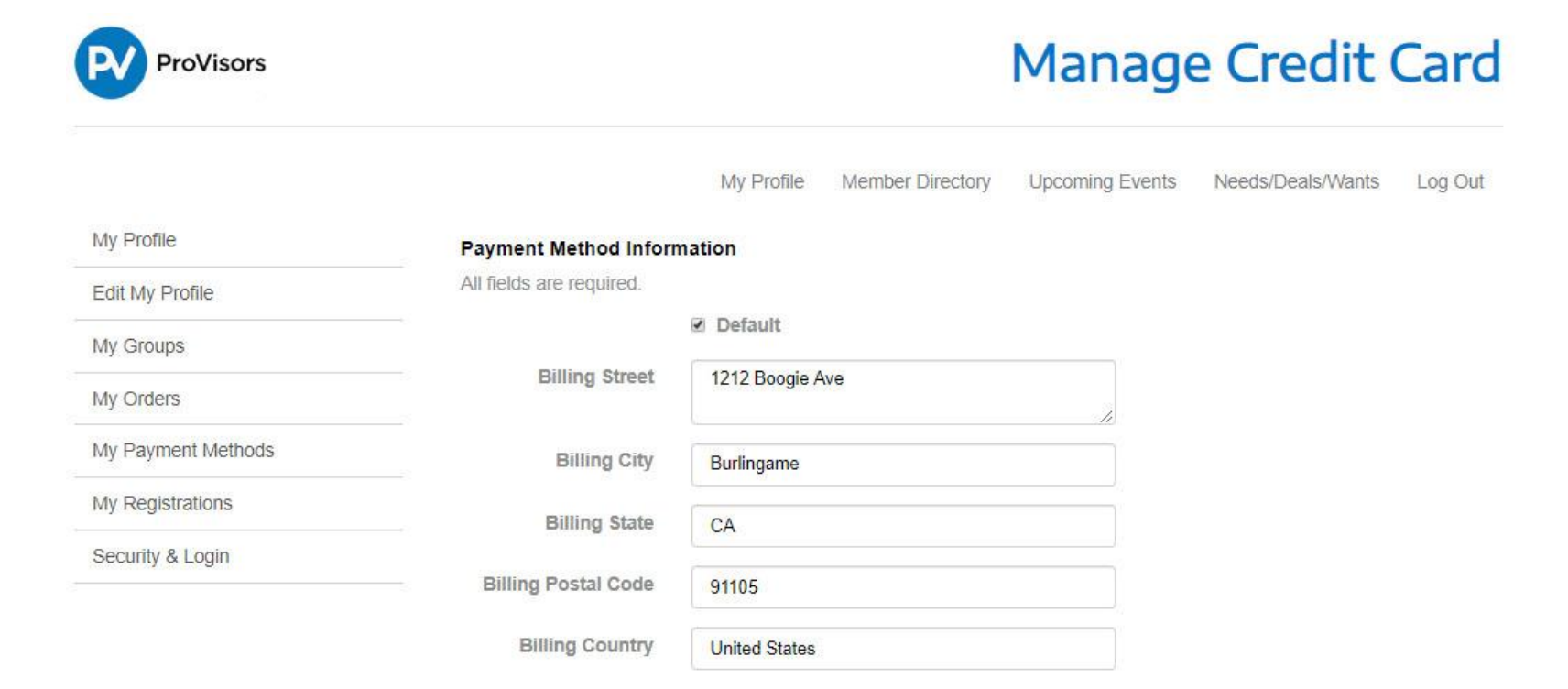

| Name on Card *    | Alex Rose      |     |
|-------------------|----------------|-----|
| Card Number *     | 41111111111111 |     |
|                   |                |     |
| Security Code *   | 123            | 0   |
| Expiration Date * | 03 🔹 2022 🔹    |     |
|                   |                |     |
|                   | Save           | Sav |